## Mac「App Storeからダウンロードされていないた め、アプリを開けません」エラーを修正する方法?

アプリを開こうとすると、次のようなエラー メッセージが表示される場合がありま す。「AppName.app」は App Store からダウンロードされていないため開けませ ん。

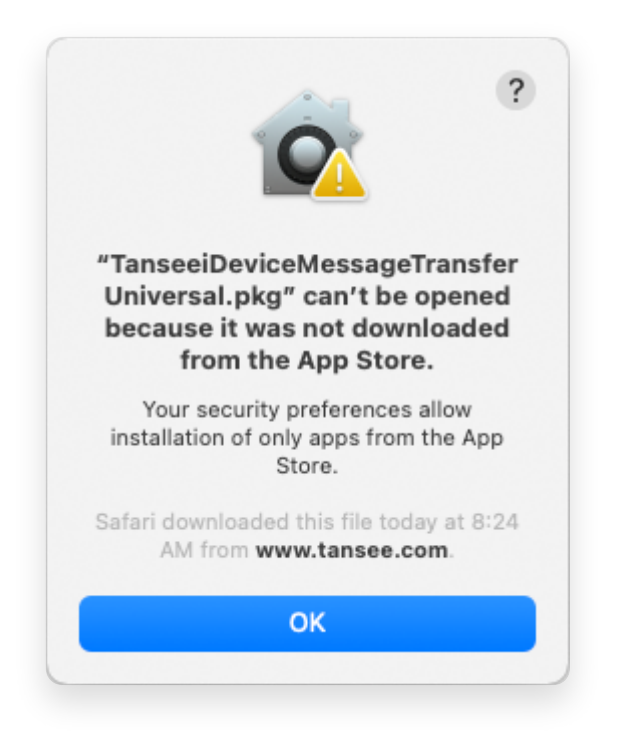

Mac で「App.app は App Store からダウンロードされていないため、開くことがで きません」というエラー メッセージを修正するには、次の手順に従います。

- 1 画面の左上隅にあるアップルメニューに移動し、「システム環境設定」を選択し ます。
- 2 「システム環境設定」ウィンドウで、「セキュリティとプライバシー」をクリックします。

| •••                                 | $\langle \  \  , \  \  \rangle$ | IIII Syste         | m Preferenc        | (                      | Q Search              |                      |               |
|-------------------------------------|---------------------------------|--------------------|--------------------|------------------------|-----------------------|----------------------|---------------|
| Apple ID, iCloud, Media & App Store |                                 |                    |                    |                        | Apple ID              | Family<br>Sharing    |               |
| Update Apple                        | ID Settings                     |                    |                    |                        |                       |                      | Details       |
|                                     |                                 |                    |                    |                        | Q                     |                      | 4             |
| General                             | Desktop &<br>Screen Saver       | Dock &<br>Menu Bar | Mission<br>Control | Siri                   | Spotlight             | Language<br>& Region | Notifications |
| @                                   | **                              | Ť                  | I                  | 2                      | ٢                     |                      |               |
| Internet<br>Accounts                | Users &<br>Groups               | Accessibility      | Screen Time        | Extensions             | Security<br>& Privacy |                      |               |
| 6                                   |                                 | *                  | a()•()             |                        |                       |                      |               |
| Software<br>Update                  | Network                         | Bluetooth          | Sound              | Printers &<br>Scanners | Keyboard              | Trackpad             | Mouse         |
|                                     | <b>_</b>                        | 9                  |                    |                        |                       | 5                    |               |
| Displays                            | Sidecar                         | Energy<br>Saver    | Date & Time        | Sharing                | Time<br>Machine       | Startup<br>Disk      | Profiles      |

## \_\_\_\_「全般」タブを選択します。

[アプリのダウンロードを許可する] セクションに、さまざまなオプションが表示 される場合があります。デフォルトでは、macOS では、App Store および識別 された開発者からアプリをダウンロードすることができます。 アプリの実行を許可するには、左下隅にある鍵アイコンをクリックし、プロンプ トが表示されたら管理者パスワードを入力します。

| • • • < > IIII Security & Privacy                                                              | Search      |
|------------------------------------------------------------------------------------------------|-------------|
| General FileVault Firewall Privacy                                                             |             |
| A login password has been set for this user Change Password                                    |             |
| Require password immediately<br>after sleep or screen saver                                    | begins      |
| Show a message when the screen is locked Set Lock Message                                      | e           |
| ✓ Disable automatic login                                                                      |             |
|                                                                                                |             |
|                                                                                                |             |
| Allow apps downloaded from:                                                                    |             |
| App Store                                                                                      |             |
| <ul> <li>App Store and identified developers</li> </ul>                                        |             |
| "TanseeiDevversal.pkg" was blocked from use because it is not from<br>an identified developer. | Open Anyway |
|                                                                                                |             |
| Click the lock to make changes.                                                                | Advanced ?  |

| ○ ● ○ 〈 〉 IIII Security & Privacy                                                                                                    |                    |
|----------------------------------------------------------------------------------------------------|--------------------|
| General FileVault Firewall Privacy                                                                                                    |                    |
| A login password has been set for this user Change Password                                                                                                    |                    |
|                                                                                                    |                    |
| Allow System Preferences is trying to unlock Servivacy preferences. Enter your password to allow this. User Name: User Password: Cancel "TanseeiDevversal.pkg" was blocked from use because it is not an identified developer. | curity &<br>Unlock |
| Authenticating                                                                                                    | Advanced ?         |

| Security & Privacy                                                                                                    | Q Search            |
|----------------------------------------------------------------------------------------------------|---------------------|
| General FileVault Firewall Privacy                                                                                                    |                     |
| <ul> <li>Require password immediately ◇ after sleep or screen sa</li> <li>Show a message when the screen is locked Set Lock Mess</li> <li>✓ Disable automatic login</li> </ul>                | aver begins<br>sage |
| Allow apps downloaded from:<br>App Store<br>App Store<br>App Store and identified developers<br>"TansceiDevversal.pkg" was blocked from ase because it is not fro<br>an identified developer. | m Open Anyway       |
| Click the lock to prevent further changes.                                                                                                    | Advanced ?          |

に実行されるはずです。

どこからでもダウンロードされたアプリを許可する場合は、「App Store と特定 された開発者」を選択します。 アプリのダウンロードを App Store および指定された開発者からのアプリのみ に制限したい場合は、「App Store」を選択します。 希望のオプションを選択したら、「システム環境設定」ウィンドウを閉じます。 もう一度アプリを開いてみてください。これで、エラー メッセージが表示されず

Mac のセキュリティ設定を調整することで、App Store からダウンロードされていな いアプリの実行に関連する問題が解決されました。

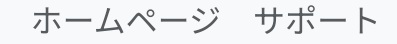

プライバシーポリシー アフィリエイト

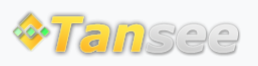